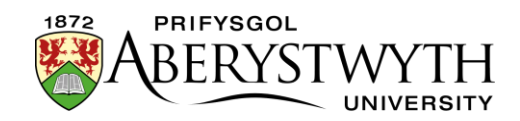

# 34. Creu Wal Fideo

## Cyflwyniad

Gellir defnyddio waliau fideo i ddangos nifer o fideos ar un dudalen mewn grid taclus. Ni chaiff y fideos eu hunain eu llwytho tan y bydd defnyddiwr yn clicio ar un - bydd hyn yn osgoi arafu'r dudalen gyda nifer o fideos yn llwytho. Gall defnyddwyr glicio ar fideo o'u dewis a bydd y fideo'n ymddangos mewn naidlen iddynt ei wylio.

Bydd y wal fideo'n aildrefnu ei hun ar gyfer sgriniau symudol neu os yw porwr y defnyddiwr mewn ffenestr lai.

Gall Waliau Fideo **gael eu creu gan Gymedrolwyr yn unig** oherwydd mae angen creu adran newydd, ond os oes gennych chi un yn eich safle eisoes, gellir ei golygu gan Gyfranwyr a Chymedrolwyr.

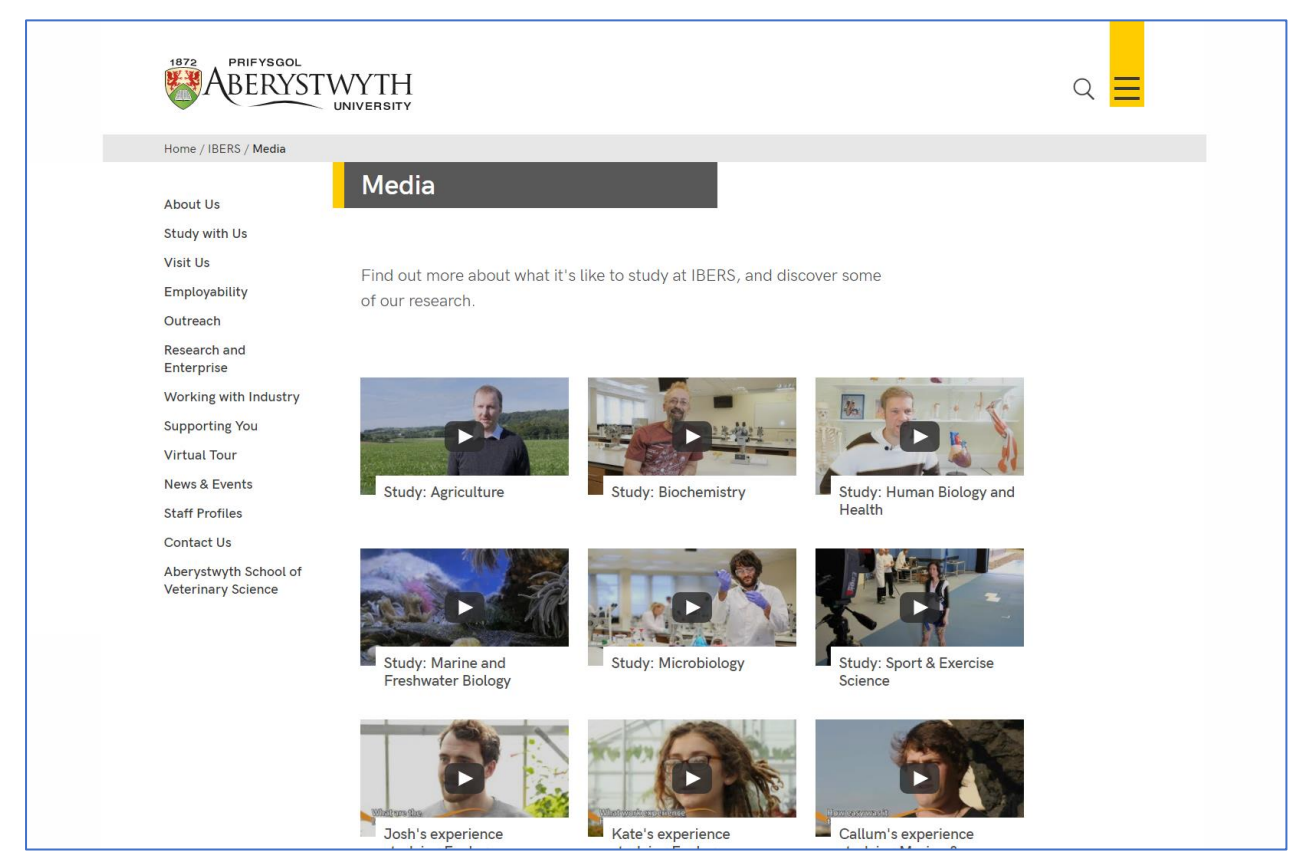

#### Wal Fideo Enghreifftiol

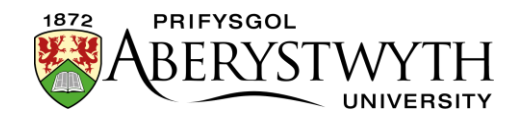

#### **Creu Wal Fideo**

#### Ychwanegwch gynnwys lle'r hoffech i'r wal fideo ymddangos

- 1. Agorwch yr adran yn y CMS lle'r hoffech i'r wal fideo ymddangos.
- 2. Cliciwch ar y tab **Content**.
- 3. Cliciwch ar Add content a dewiswch 'Display Video Wall'

**Pwysig**: Os nad ydych chi'n gweld y templed cynnwys hwn yn y rhestr, bydd angen i chi gysylltu â Thîm y We i ofyn iddynt alluogi'r templed ar gyfer waliau fideo.

4. Dangosir y templed 'Display Video Wall':

| Content » new content                    |                 | Д                     |
|------------------------------------------|-----------------|-----------------------|
|                                          |                 | Preview               |
| 표 General 🚓 Content 📥 Channels 🕫 Options |                 |                       |
| Content type : Display Video Wall        |                 |                       |
| Name *                                   | Enter some text |                       |
|                                          |                 |                       |
|                                          |                 | ♦ Back ■ Save changes |
|                                          |                 |                       |

- 5. Rhowch enw i'r darn o gynnwys.
- 6. Cliciwch ar **Save changes** i gadw'r cynnwys.
- 7. Os oes angen, efallai y bydd rhaid i chi drefnu'r cynnwys yn eich adran er mwyn i'ch fideo ymddangos yn y lle iawn ar y dudalen. Gweler <u>Taflen</u> <u>Wybodaeth 8</u> i gael rhagor o wybodaeth am aildrefnu cynnwys.

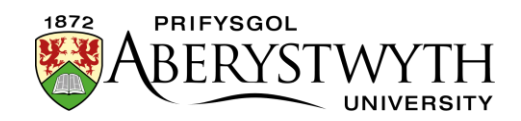

### Ychwanegwch eitemau'r Wal Fideo

- 8. Ewch yn ôl i'r Strwythur Safle a dewch o hyd i'r adran lle'r hoffech i'r wal fideo ymddangos.
- 9. Cliciwch ar y botwm '**Actions**' ar y dde i'r adran yr ydych wedi'i dewis, a bydd y ddewislen '**Actions**' yn ymddangos. Dewiswch '**Create section**'.

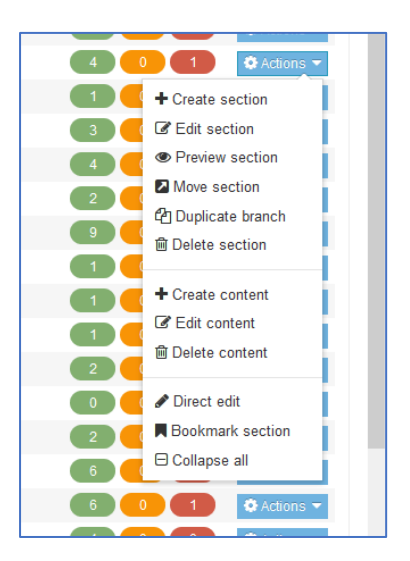

10. Bydd y dudalen *General Section Details* yn ymddangos:

| ection » configure sections and their asso | ciated content |                 |              |                      |             |
|--------------------------------------------|----------------|-----------------|--------------|----------------------|-------------|
|                                            | 후 General      | n-Page layouts  | More 🕶       |                      |             |
| Site structure                             | × Gener        | al section deta | ails         |                      |             |
| - 🕀 🖿 News                                 |                |                 | Name *       |                      |             |
| - 🕀 🖿 IBERS                                |                |                 |              |                      |             |
|                                            |                |                 | Status       | Approved -           |             |
| The Institute Executive                    |                | Sect            | ion options  | Mark as link section |             |
| Economic and Social Impact                 |                |                 |              | Show in navigation   |             |
| Accolades and Awards                       |                |                 |              | Archive section      |             |
| E E Facilities and Resources               |                |                 |              | eForm section        |             |
| Dur History                                | Advan          | ced settings    |              |                      |             |
| 🖿 Find Us                                  |                |                 |              |                      |             |
| BERS International                         |                | Cor             | itent owner  | Select content owner |             |
| Information for Staff                      |                |                 | Output URI   |                      |             |
| 🗄 🖿 Study with Us                          |                |                 |              |                      |             |
| % Visit Us                                 |                | SEO k           | ey phrases   |                      |             |
| 🕀 🖿 Employability                          |                | Defa            | ult workflow | N                    |             |
| 🗄 🖿 Outreach                               |                | Dela            | III WOIKIIOW | None                 |             |
| 🕀 🗄 Research and Enterprise                |                |                 | Access key   |                      |             |
| Working with Industry                      |                |                 |              |                      |             |
| 🕀 🖿 Supporting You                         |                |                 |              |                      |             |
| 🕀 🖿 News & Events                          |                |                 |              |                      |             |
| % Information for Parents & Guardians      |                |                 |              | Cancel B S           | ave change  |
| Contact Us                                 |                |                 |              |                      | are change. |

11. Teipiwch **video-wall** fel enw'r adran. Mae'n bwysig defnyddio'r geiriad cywir, neu ni fydd y wal fideo'n gweithio.

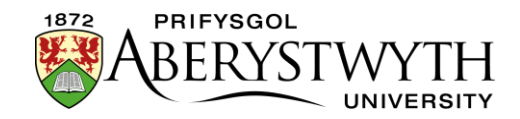

- 12. Tynnwch y tic oddi ar y blwch ticio "**Show in navigation**" er mwyn i'r adran beidio ag ymddangos yn y ddewislen ar y chwith.
- 13. Cliciwch ar y botwm **Save changes** ar waelod y sgrin
- 14. Bydd y system yn mynd â chi'n ôl i dudalen strwythur y safle
- 15. Cliciwch ar y symbol plws i ehangu eich adran er mwyn i chi allu gweld eich adran wal fideo newydd
- 16. Cliciwch ar yr adran **video-wall**
- 17. Cliciwch ar y tab Content
- 18. Cliciwch ar Add content a dewiswch 'Video Wall Item'

**Pwysig**: Os nad ydych chi'n gweld y templed cynnwys hwn yn y rhestr, bydd angen i chi gysylltu â Gwasanaethau Gwybodaeth i ofyn iddynt alluogi'r templedi angenrheidiol ar gyfer waliau fideo.

19. Bydd y templed yn ymddangos:

| Content » new content                    |                 |           |
|------------------------------------------|-----------------|-----------|
|                                          |                 | Preview   |
| 🗄 General 💩 Content 📥 Channels 🕫 Options |                 |           |
| Content type : Video Wall Item           |                 |           |
| Name *                                   |                 |           |
| YouTube Code *                           | Enter some text |           |
|                                          | a               |           |
| Title *                                  | Enter some text |           |
|                                          | Z               |           |
|                                          |                 |           |
|                                          | ← Back 🛛 😫 Save | changes 👻 |
|                                          |                 |           |

- 20. Rhowch enw i'r eitem. Efallai yr hoffech ddefnyddio'r un testun ag a fydd yn ymddangos i'r defnyddiwr, er mwyn i chi weld pa eitem yw pa un yn y rhestr gynnwys.
- 21. Teipiwch neu ludo'r Cod YouTube i'r blwch 'YouTube Code'. Dyma ran olaf y cyfeiriad YouTube ar gyfer y fideo, ar ôl y v=. Er enghraifft ar gyfer y

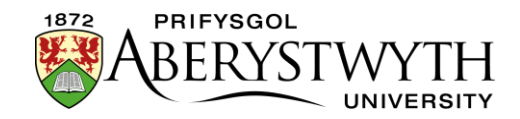

cyfeiriad YouTube <u>https://www.youtube.com/watch?v=Ff\_JHihNbyU</u>, byddwch angen rhoi Ff\_JHihNbyU yn unig.

- 22. Ychwanegwch y testun yr hoffech iddo ymddangos gyda'r fideo yn y blwch '**Title**'
- 23. Cliciwch ar **Save changes** i orffen.
- 24. Ailadroddwch hyn ar gyfer yr holl fideos yr hoffech eu dangos yn wal fideo.

#### Gwiriwch sut mae'r wal fideo'n edrych

- 25. Pan fyddwch wedi gorffen ychwanegu eich eitemau ar gyfer y wal fideo, ewch yn ôl i Strwythur y Safle.
- 26. Cliciwch ar y botwm **Actions** ar gyfer yr adran ble bydd y wal fideo'n ymddangos. Dewiswch **'Preview section'**.
- 27. Sicrhewch fod y wal fideo'n ymddangos fel yr hoffech iddi:

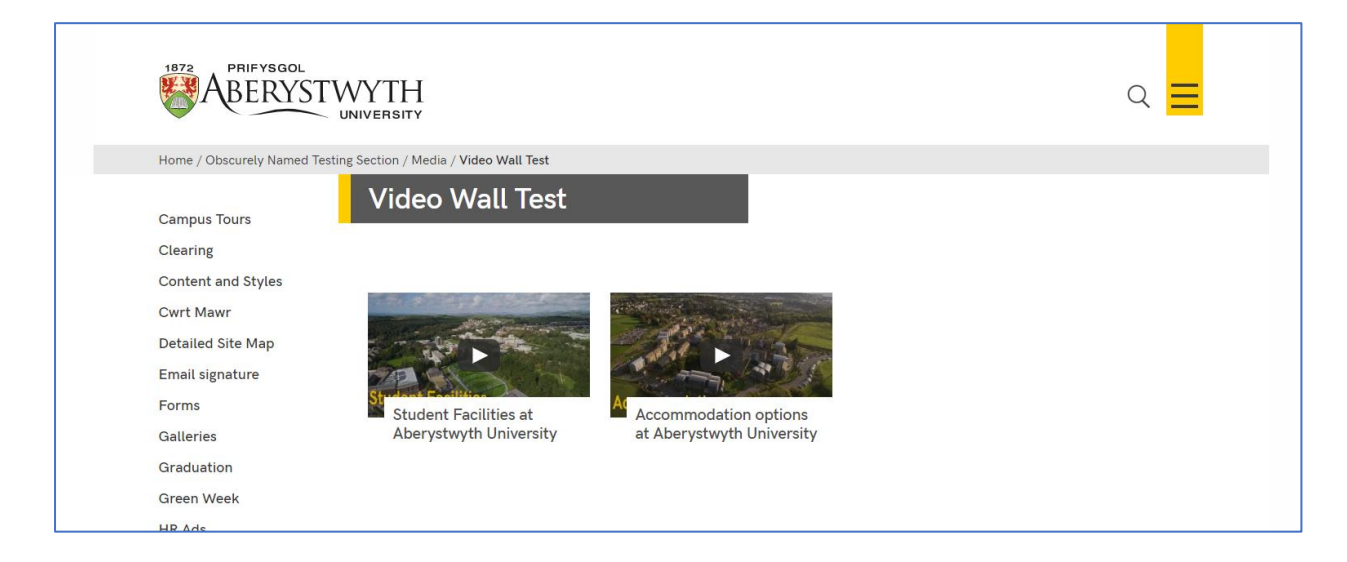

28. Cofiwch y bydd angen i chi gymeradwyo'r cynnwys yr ydych wedi'i greu er mwyn i'r ddewislen luniau newydd ymddangos ar y weddalen fyw.